X-RITE PANTORA + VRED HOW TO ADD AXF MATERIAL TO VRED PROFESSIONAL

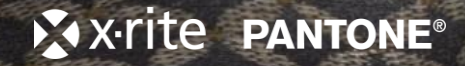

18

Add

Open

💄 Sign In

## **OPEN THE MATERIAL EDITOR**

Graph Transfor Materials

Cameras

Clips Curves VSets Render

V

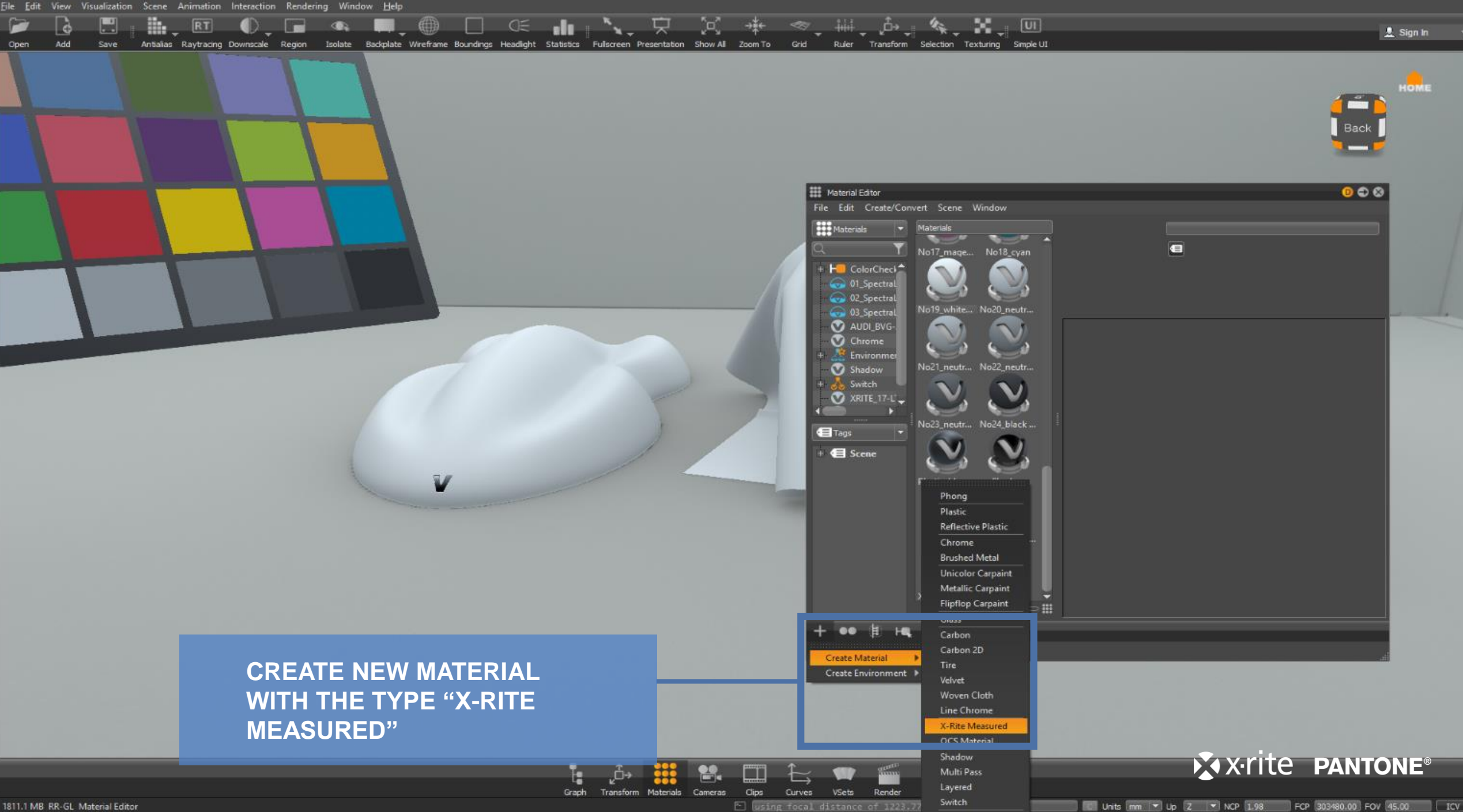

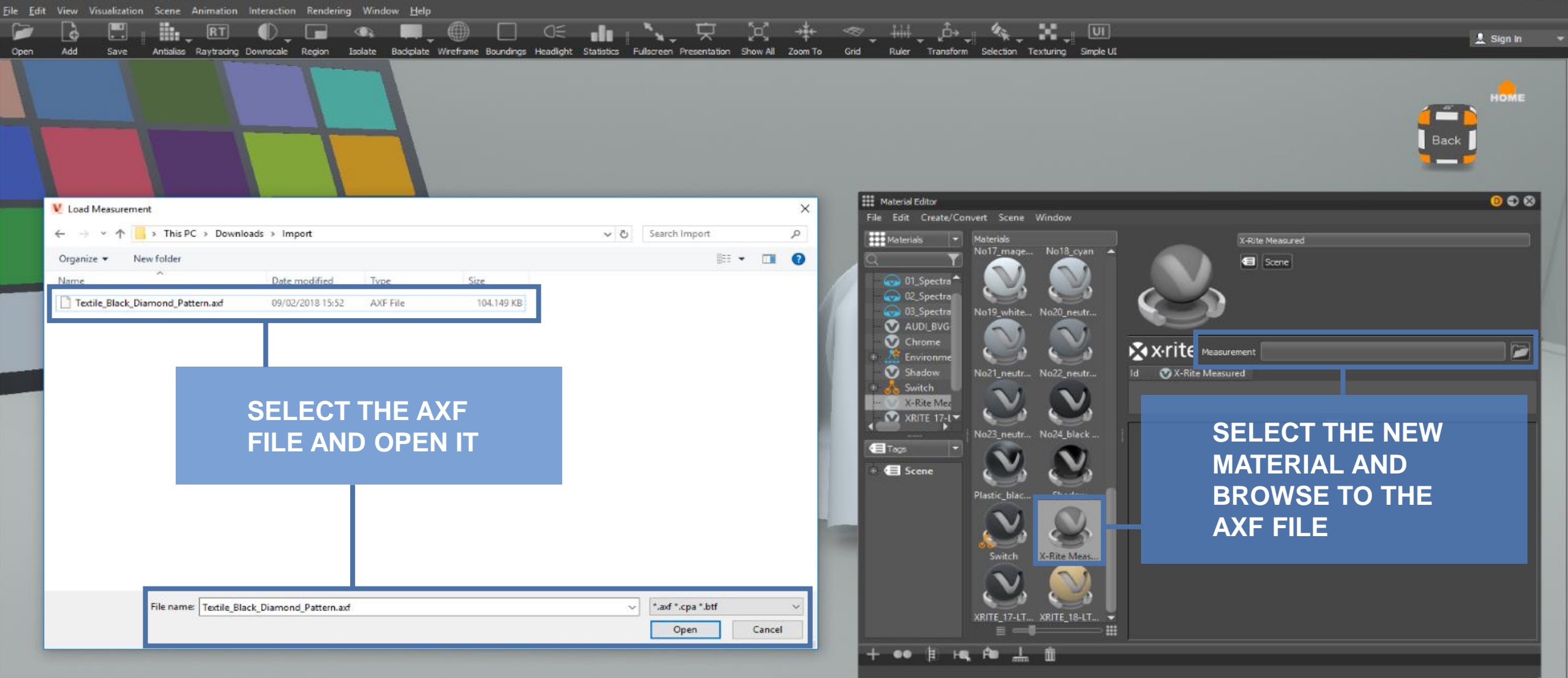

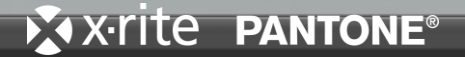

1813.5 MB RR-GL Material Editor

using focal distance of 1223.776978

VSets

Render

Curves

Clips

Graph

Transform Materials Cameras

6

Add

Open

RT

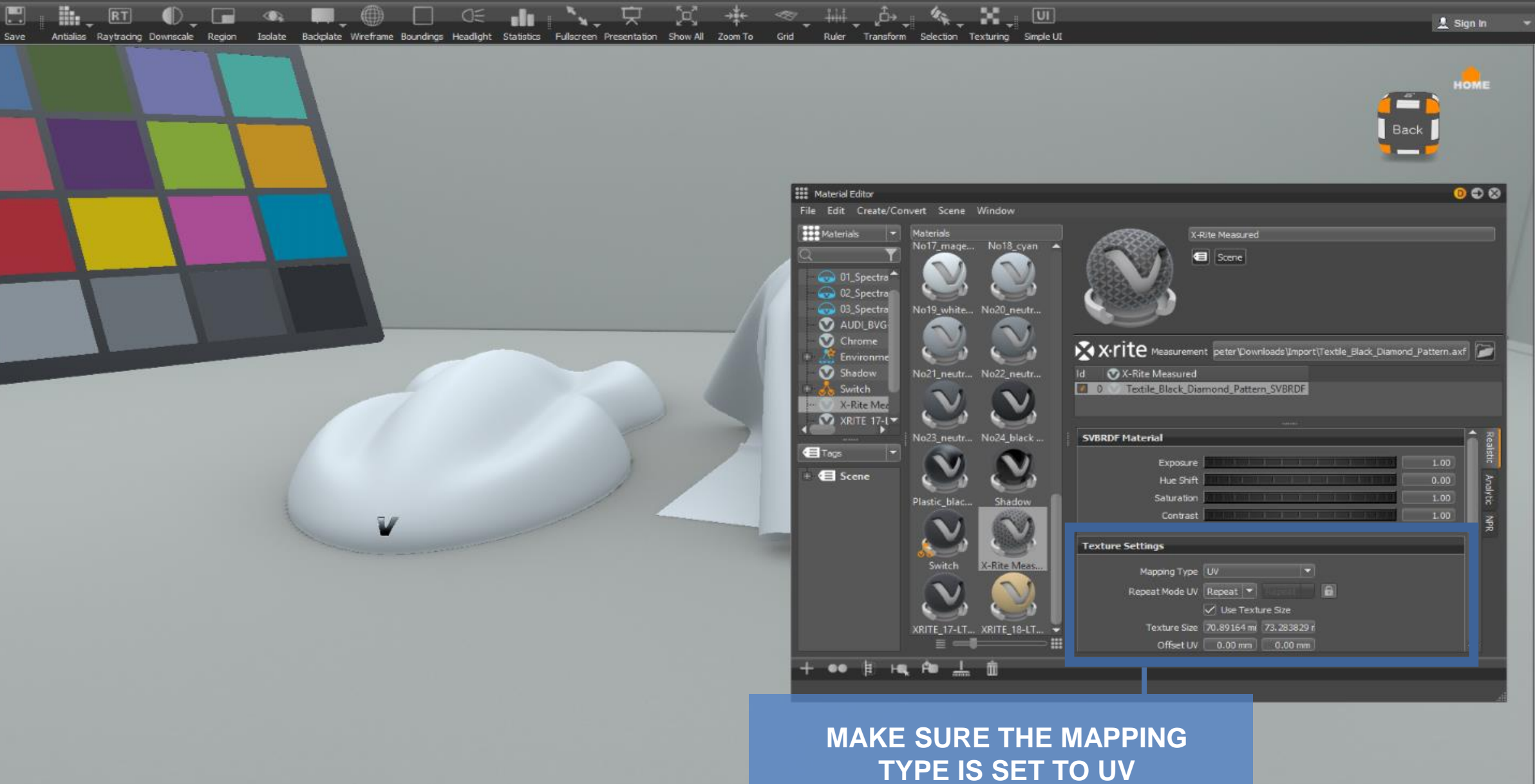

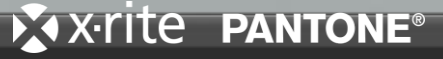

using focal distance of 1223.776978

VSets

Render

Curves

Clips

Graph

Transform Materials Cameras

Save

Add

Open

ii.

💄 Sign In

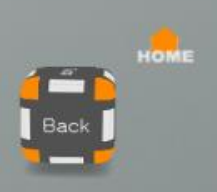

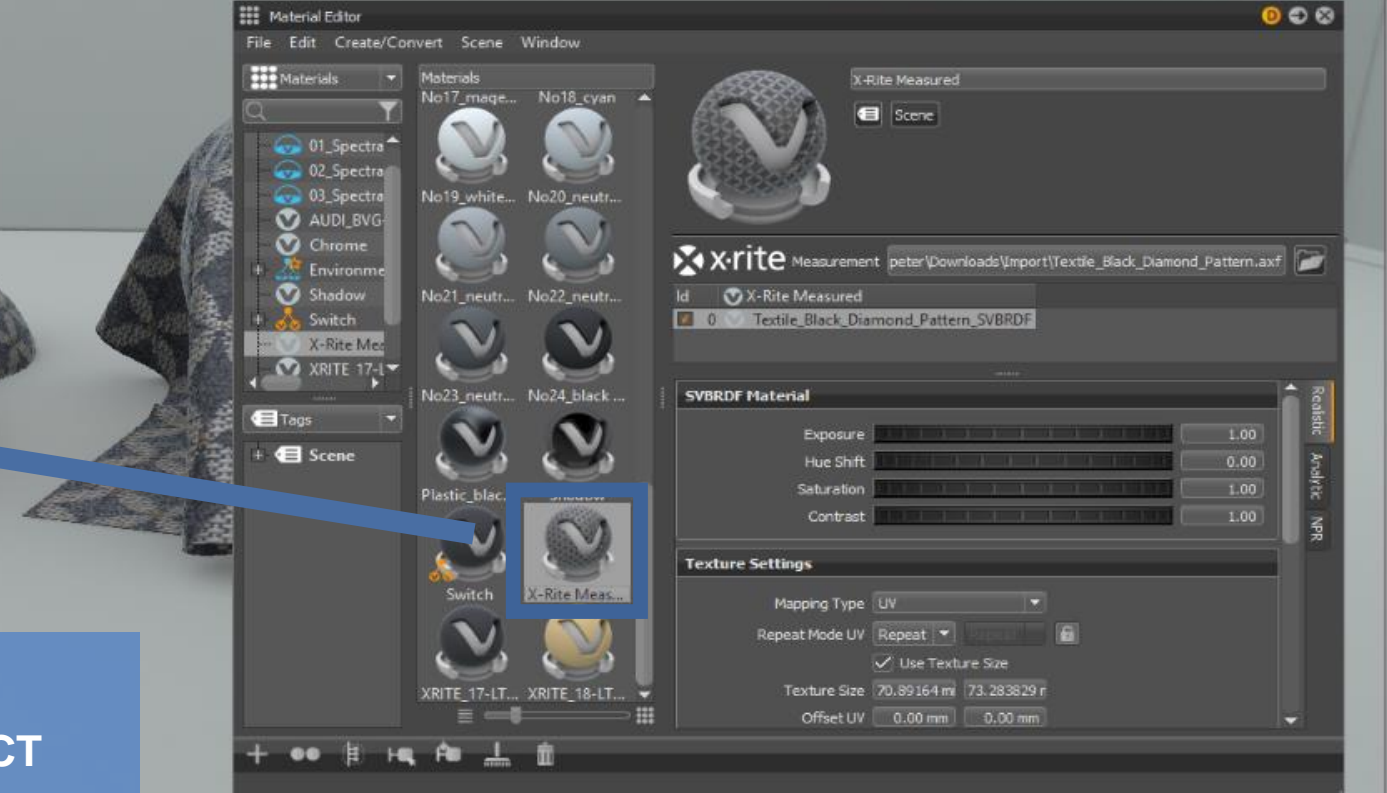

U ...

Ruler Transform Selection Texturing Simple UI

DRAG AND DROP THE **MATERIAL ON THE OBJECT** 

Graph

Transform Materials

"o"

Grid

Clips

Curves

VSets Using focal distance of 1223,776976

Cameras

Render

ᆽ

.

Antialias Raytracing Downscale Region Isolate Backplate Wireframe Boundings Headlight Statistics Fullscreen Presentation Show All Zoom To

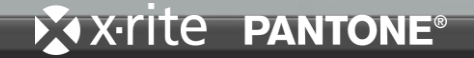

C Units mm V Up Z V NCP 1.98 FCP 303480.00 FOV 45.00 ICV

Save

Open

Add

💄 Sign In 🛛 👻

ACTIVATE RAYTRACING AND ANTIALIAS

RT OWNERCALE Region Isolate Backplate Wreframe Boundings Headlight Statistics Fullscreen Presentation Show All Zoom To Grid Ruler Transform Selection Texturing Simple UI

Graph

Transform

Materials

Clips

Curves

Cameras

Render

VSets

Interaction Rendering Window <u>H</u>elp

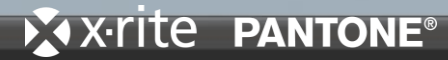

Units mm • Up Z • NCP 1.98 FCP 303480.00 FOV 45.00 TCV

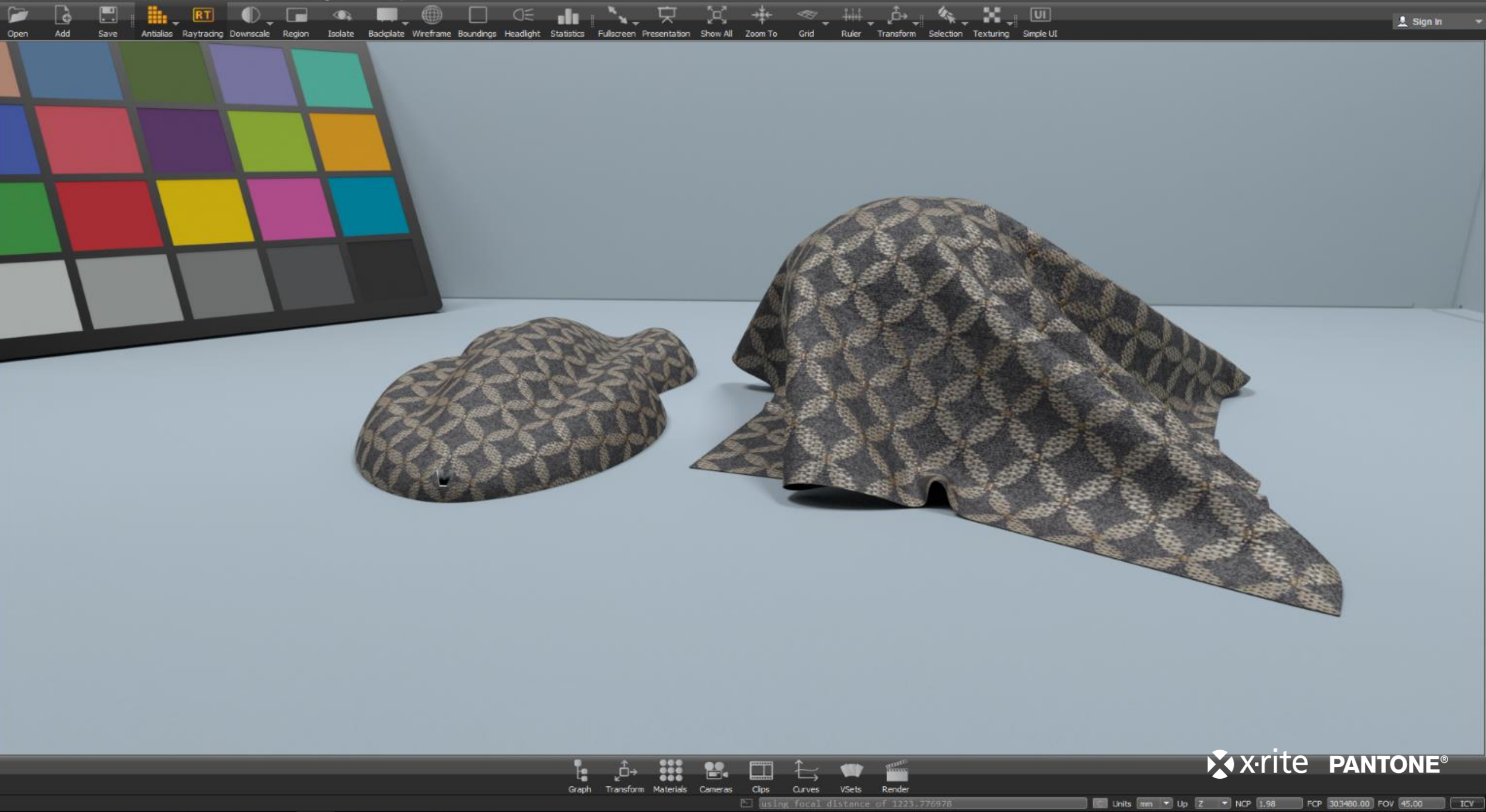